# *Important : Réalisez l'ensemble des tâches en capturant les étapes et en commentant toutes les étapes. (Pensez à alimenter votre portfolio à partir de ce TP)*

# TP2 : Configuration des paramètres initiaux d'un périphérique Cisco

# Objectif

L'objectif de ce TP est d'apprendre à configurer les paramètres initiaux des périphériques Cisco, à sécuriser l'accès et à assurer la connectivité de base dans un réseau local.

# Étape par Étape avec Explications Détaillées

# Étape 1 : Réaliser la topologie sur Cisco Packet Tracer

- 1. Créer la topologie réseau :
  - Ouvrez Cisco Packet Tracer.
  - Placez un routeur Cisco 2911 et un switch Cisco 2960 sur la zone de travail.
  - Ajoutez trois PC (PC1, PC2, PC3) et un Laptop (Laptop1 Admin).
  - Connectez les PC et le Laptop au switch 2960 en utilisant des câbles Ethernet.
  - Connectez le routeur au switch avec un câble Ethernet.
  - Pour la connexion console, utilisez un câble console entre le Laptop1
    Admin et le port console du switch.

# Étape 2 : Utiliser le Laptop Admin pour configurer S1 via le câble console

- 1. **Connexion à la console :** La connexion console est souvent utilisée pour la configuration initiale d'un périphérique avant de l'ajouter au réseau.
  - Cliquez sur Laptop1 Admin, puis sur l'onglet "Desktop" et choisissez "Terminal".
  - Configurez les paramètres de terminal par défaut (Bits par seconde : 9600, Bits de données : 8, Parité : Aucun, Bits d'arrêt : 1, Contrôle de flux : Aucun) et cliquez sur "OK".

# Étape 3 : Vérifier la configuration par défaut du commutateur S1

- 1. Quelle commande permet l'affichage de la configuration courante ?
- 2. Exécuter la commande et expliquer les grands paramétrages déjà définis

Étape 4 : Attribuer un nom au commutateur S1

1. Expliquez et exécuter les étapes permettant de définir le nom S1 au switch.

Étape 5 : Sécuriser l'accès au mode privilégié

- 1. Exécuter la commande suivante en mode configuration globale. enable password cisco
- 2. Définir un mot de passe compliqué
- 3. Expliquez l'intérêt de cette démarche.
- 4. Afficher à nouveau la configuration courante avec la commande : show running-config
- 5. Que constatez-vous ?

Étape 6 : Configurer un mot de passe chiffré pour le mode privilégié

- 1. Quelle commande permet de chiffrer le mot de passe ?
- 2. Indiquez le type de chiffrement employés?
- 3. Exécutez la commande suivante et commentez là.

show running-config | include enable secret

- 4. Expliquez l'intérêt de cette fonctionnalité de chiffrement?
- 5. Sortez du mode configuration.
- 6. Quelle commande permet de sauvegarder votre nouvelle configuration.

Étape 7 : Chiffrer <u>les</u> mots de passe d'activation

- 1. Quelle commande permet de chiffrer tous les mots de passe d'activation.
- 2. Citez les différences entre configurer un mot de passe chiffré pour le mode privilégié et chiffrer les mots de passe d'activation.

## Étape 8 : Configurer une bannière MOTD

- Exécuter la commande suivante en configuration : banner motd #Attention! Accès non autorisé interdit!#.
- 2. Quitter le mode configuration.
- 3. Exécuter l'une des deux commandes :

write memory

#### ou

copy running-config startup-config

- 4. Quelle commande permet de se déconnecter ?
- 5. Déconnectez et reconnectez-vous.
- 6. **Quel est l'intérêt de la commande banner.**

### Étape 9 : administration à distance d'un commutateur réseau

#### Étape 9.1 : Attribuer une adresse IP à l'interface VLAN1 du S1

Faire en sorte que le switch soit joignable sur le réseau.

- 1. Comment entrer dans le mode configuration de l'interface vlan1.
- 2. Quelle commande permet d'attribuer l'adresse ip 192.168.1.201 au vlan1.
- 3. Activez l'interface
- 4. Exécutez la commande pour vérifier votre configuration.

Show ip interface brief

**Info :** L'interface VLAN1 est l'interface de gestion par défaut sur les commutateurs Cisco. Assigner une IP permet au commutateur d'être **joignable sur le réseau.** 

## Étape 9.2 : Configurez la ligne de terminal virtuel (VTY) pour Telnet

Autoriser et sécuriser l'accès via Telnet/SSH

1. Exécutez la commande suivante

show running-config | include line vty

- 2. Quel est le nombre de ligne VTY disponible sur votre switch ?
- 3. Accédez à la configuration de l'ensemble des lignes VTY.
- 4. Configurez le mot de passe suivant Cisco2024.
- 5. Activez l'authentification par mot de passe.
- 6. Affichez les sections de configuration relatives aux lignes VTY.

**Info :** La configuration des lignes VTY est nécessaire pour gérer le **control** d'accès à distance au périphérique via Telnet ou SSH.

## Étape 10 : Sécuriser et chiffrer l'accès console

- 1. Quelle commande permet d'accéder à la configuration de la ligne console.
- 2. Configurez le mot de passe suivant Cisco2024.
- 3. Activez l'authentification par mot de passe.
- 4. Chiffrez tous les mots de passe les fichiers de configuration.
- 5. Exécutez la commande suivante :

show running-config | section line console

6. Expliquez la commande ci-dessus.

**Intérêt :** Protéger l'accès console avec un mot de passe est essentiel pour empêcher un accès non autorisé physique au périphérique.

# Étape 11 : Sauvegarder la configuration

Sauvegarder la configuration garantit que tous les paramètres sont conservés après un redémarrage.

1. Exécuter la commande suivante :

running-config startup-config.

2. Quelle autre commande permet de réaliser la même chose.

Étape 12 : Configurer R1 de manière similaire.

- 1. Connectez-vous à R1 via le câble console.
- 2. Attribuez l'adresse IP 192.168.1.202/24 à l'interface G0/0.
- 3. Configurer une connexion en Telnet.

Étape 13 : Configurer les ordinateurs

- 1. Configurez sur chaque PC, les paramètres IP manuellement ou via DHCP.
- 2. Utiliser Telnet pour accéder à R1 et S1

## Étape 14 : Telnet vs SSH

- 1. Décrire les différences, les risques entre ces deux moyens d'accès à distance.
- 2. Reconfigurer votre switch et votre routeur en mode SSH.
- 3. Testez la connexion SSH sur le routeur et sur le switch.
- 4. Commentez l'ensemble des étapes.

Étape 15 : Rendez votre travail sur Ecole directe (Cahier de texte).